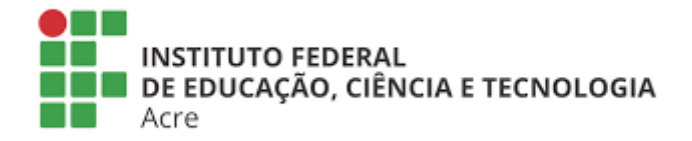

## SISTEMA DE EVENTOS ACADÊMICOS E CIENTÍFICOS DO INSTITUTO FEDERAL DO ACRE

## MANUAL DA COMISSÃO DE AVALIAÇÃO

Avaliação de trabalhos

1. Realizar o login no sistema de eventos.

| govbr                                                                                                    |                                                                                                    | ACESSO À INFORMAÇÃO                                  | PARTICIPE LEGISLAÇÃO ÓRGÃOS DO GOVE                                                                 | RNO 🐸 |
|----------------------------------------------------------------------------------------------------|----------------------------------------------------------------------------------------------------|------------------------------------------------------|----------------------------------------------------------------------------------------------------|-------|
| INSTITUTO FEDERAL                                                                                                    |                                                                                                    |                                                      | 🟶 Início 📍 Ajuda 🖾 Central de mensagens 🗾 Log                                                       | ar    |
| <b>Eventos Acadêmicos e C</b><br>Este sistema destina-se a prover à<br>promovidos pelo Instituto Federal de                                                                                                    | <b>ientíficos</b><br>comunidade, uma ferrame<br>Educação, Ciência e Tecnolo                                                                                                    | nta simples de aces<br>ogia do Acre.                 | so aos Eventos Acadêmicos e Científicos                                                             |       |
| Eventos abertos                                                                                                    |                                                                                                    |                                                      | Busca                                                                                               |       |
| Computer Rio Branco - Av. Brasil, nº 320. Bairra Xave     Campus Rio Branco - Av. Brasil, nº 320. Bairra Xave     Campus Riozerio do Sul - Strada da APADECO<br>Cruzeiro do Sul - AC. CEP 69.980-000.     Campus Baixada do Sol - Rua Rio Grande do Sul. | Contraction of the second second seco | 8.<br>Bairro Nova Olinda –<br>o - AC, CEP 69911-030. | Buscar por  Opções  Quero ser Avaliador de trabalhos  Quero emitir Certificado  Ambientes de acesso |       |
| Saiba Mais 👄                                                                                                    |                                                                                                    |                                                      | Gestão de eventos                                                                                   |       |
|                                                                                                    |                                                                                                    |                                                      | Avaliação de trabalhos                                                                              |       |
| 🕲 Ev                                                                                                    | entos Encerrados                                                                                                    |                                                      | Comissão de avaliação                                                                               |       |
|                                                                                                    | Copyright ©Coordenação d                                                                                                    | ie Sistemas de Informação                            | Credenciamento de eventos                                                                           |       |

2. Acessar o ambiente da comissão de avaliação.

| govbr                                                                                                    | CORONAVÍRUS (COVID-19)                                              | ACESSO À INFORMAÇÃO                   | PARTICIPE      | LEGISLAÇÃO                                      | ÓRGÃOS DO GOVERNO     |
|----------------------------------------------------------------------------------------------------|---------------------------------------------------------------------|---------------------------------------|----------------|-------------------------------------------------|-----------------------|
| INSTITUTO FEDERAL                                                                                                    |                                                                     |                                       | Início ? Ajuda | ⊡ Central de mensa                              | agens 🛔 sisce.teste 👻 |
|                                                                                                    |                                                                     |                                       |                |                                                 |                       |
| <b>Eventos Acadêmicos e Cie</b><br>Este sistema destina-se a prover à c<br>promovidos pelo Instituto Federal de E                                    | entíficos<br>comunidade, uma ferrame<br>Educação, Ciência e Tecnolo | nta simples de acess<br>ogia do Acre. | o aos Eventi   | os Acadêmico                                    | s e Científicos       |
| Eventos abertos                                                                                                    |                                                                     |                                       | Busca          |                                                 |                       |
|                                                                                                    |                                                                     |                                       | Buscar p       | oor<br>ero ser Avaliador d<br>Quero emitir Cert | Ok!<br>e trabalhos    |
| II Semana da Cidadania e Di                                                                                                    | ireito à Diversidade                                                |                                       |                |                                                 |                       |
| <ul> <li> <i>A</i> de Outubro de 2020 até 7 de Outubro de 2020             <i>Q</i> IFAC - Campus Xapuri - Avenida Coronel Brandão,      </li> </ul> | 1622                                                                |                                       | Ambien         | tes de acesso                                   |                       |
|                                                                                                    |                                                                     |                                       |                | Gestão de ever                                  | itos                  |
|                                                                                                    |                                                                     |                                       |                | Avaliação de trab                               | alhos                 |
|                                                                                                    |                                                                     |                                       |                | Comissão de ava<br>Credenciamento de            | liação                |

3. Selecione o evento no qual você deseja realizar o acompanhamento das submissões de trabalhos.

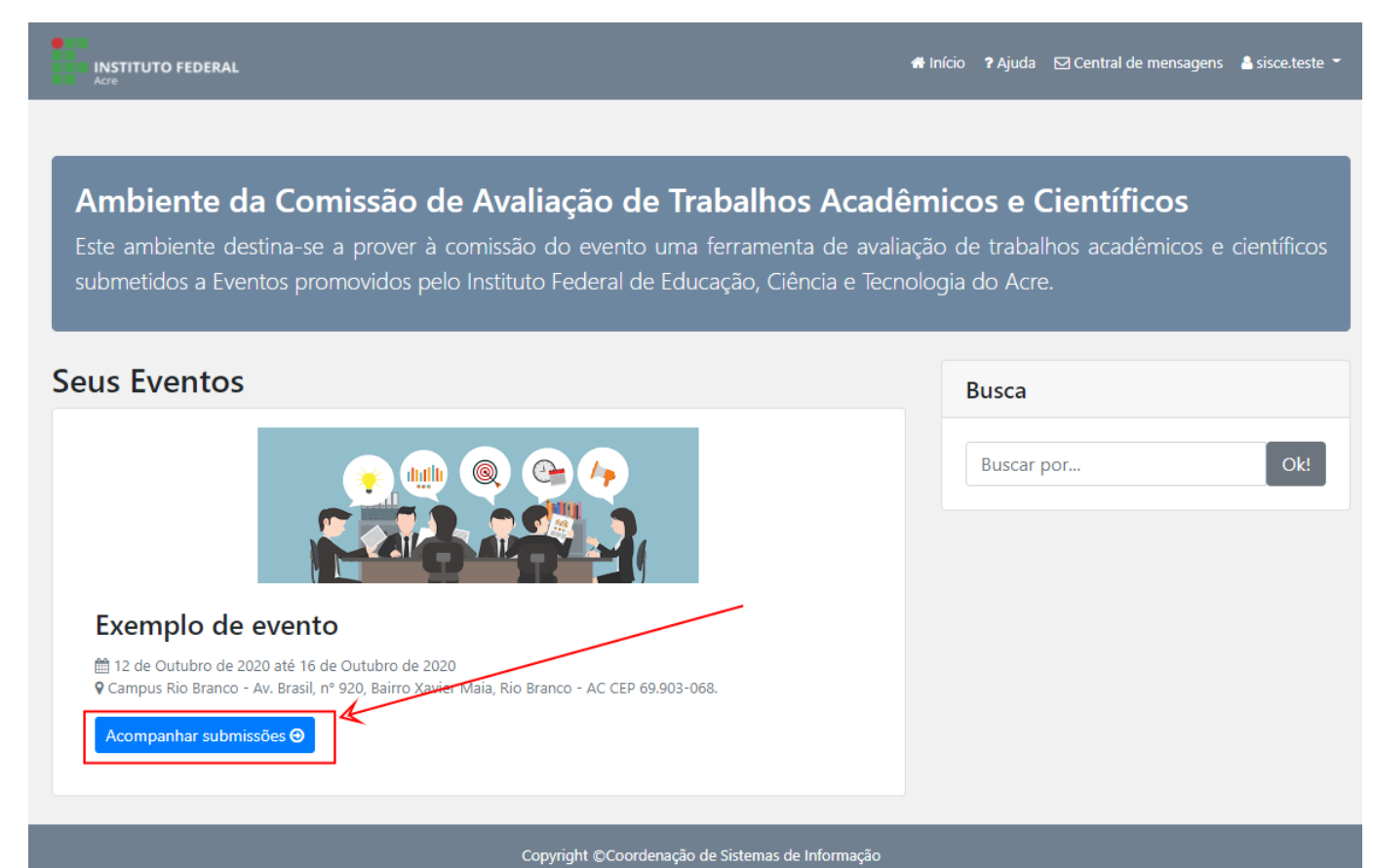

4. A imagem a seguir mostra como é a estrutura do hotsite do evento (na visão da comissão de avaliação).

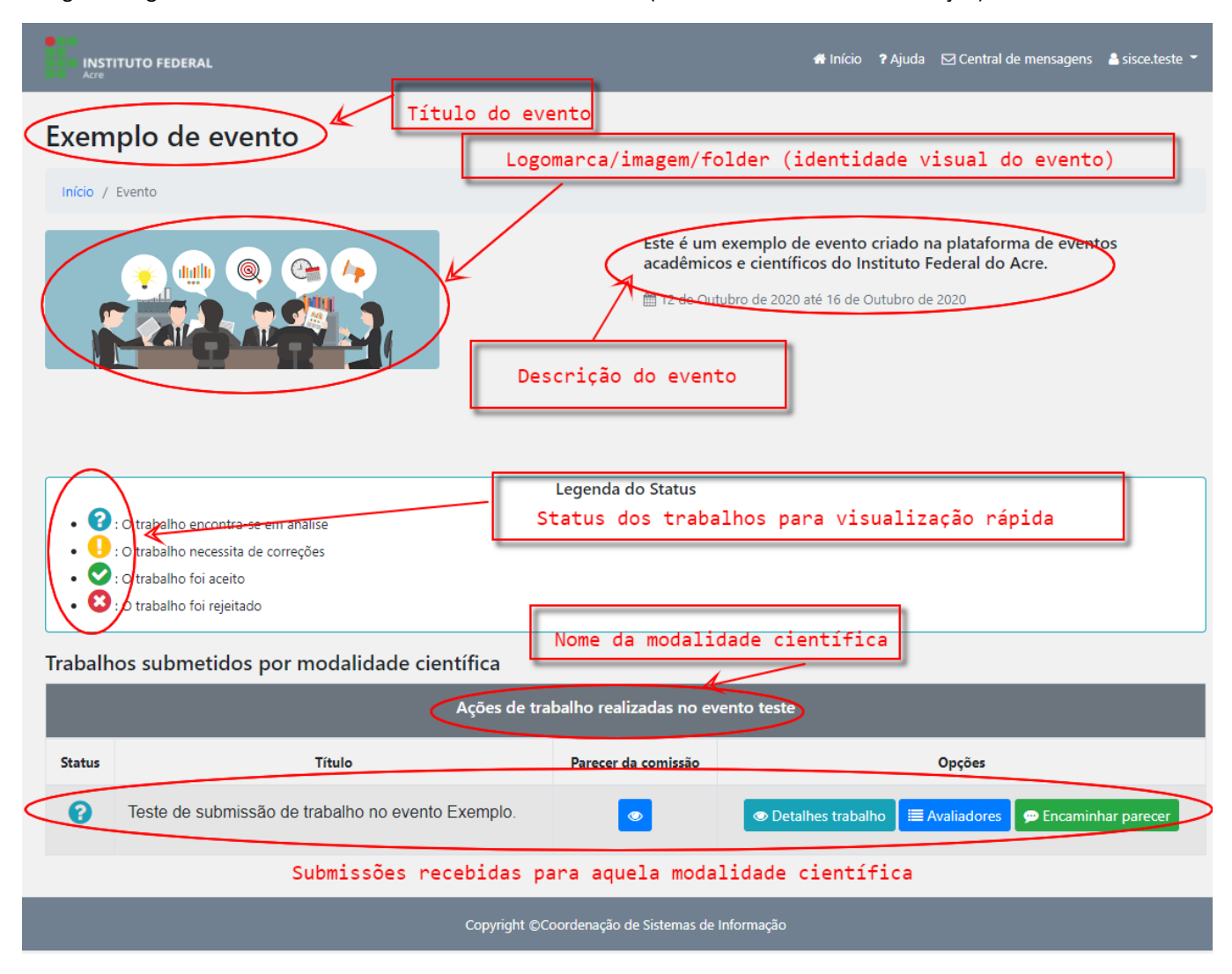

5. A lista mostrada a seguir é um exemplo de uma submissão realizada para a modalidade com o nome de "Ações de trabalho realizadas no evento teste". Como toda a comissão de avaliação tem acesso a essa mesma página deve-se ter sempre atenção ao STATUS de cada submissão (trabalho) recebida. Para acompanhar uma submissão que já possua um parecer basta clicar no botão indicado pela imagem.

| Trabalhos submetidos por modalidade científica |                                                   | Acesso rápido<br>de avaliação | ao parecer realizado pe           | la comissão        |  |
|------------------------------------------------|---------------------------------------------------|-------------------------------|-----------------------------------|--------------------|--|
|                                                | Ações de trabalho realizadas no evento teste      |                               |                                   |                    |  |
| Status                                         | Título                                            | Parecer da comissão           | Opções                            |                    |  |
| 0                                              | Teste de submissão de trabalho no evento Exemplo. |                               | Detalhes trabalho 🗮 Avaliadores 🖉 | Encaminhar parecer |  |

6. O exemplo abaixo mostra que esta submissão (trabalho) ainda não recebeu nenhum parecer da comissão de avaliação.

| •            |                                                            |                          |                    |                         |
|--------------|------------------------------------------------------------|--------------------------|--------------------|-------------------------|
| INST<br>Acre | Detalhamento do parecer da con                             | nissão                   | >                  | nsagens 🖀 sisce.teste 👻 |
| Exem         | plo de Teste de submissão de trabalho no evento            | o Exemplo.               |                    |                         |
| Início /     | Evento Parecer: Parecer não realizado<br>Status: Enviado 🕢 |                          |                    |                         |
|              |                                                            |                          | Fechar             | e eventos               |
|              |                                                            |                          |                    |                         |
|              |                                                            |                          |                    |                         |
|              |                                                            |                          |                    |                         |
|              |                                                            | Legenda do Status        |                    |                         |
|              | : O trabalho encontra-se em análise                        |                          |                    |                         |
|              | : O trabalho necessita de correções                        |                          |                    |                         |
| . 0          | : O trabalho foi reieitado                                 |                          |                    |                         |
|              |                                                            |                          |                    |                         |
| Trabalh      | os submetidos por modalidade científica                    |                          |                    |                         |
|              | Ações de t                                                 | rabalho realizadas no ev | ento teste         |                         |
| Status       | Título                                                     | Parecer da comissão      | Opções             |                         |
| 0            | Teste de submissão de trabalho no evento Exemplo.          |                          | Detailhes trabalho | 🗭 Encaminhar parecer    |

7. Para visualizar rapidamente os detalhes de um trabalho basta clicar em "Detalhes trabalho".

| Trabalh | Frabalhos submetidos por modalidade científica    |                       |                   |                    |  |  |
|---------|---------------------------------------------------|-----------------------|-------------------|--------------------|--|--|
|         | Ações de tra                                      | balho realizadas no e | vento teste       |                    |  |  |
| Status  | Título                                            | Parecer da comissão   | K                 | Opções             |  |  |
| 0       | Teste de submissão de trabalho no evento Exemplo. | •                     | Detalhes trabalho | Encaminhar parecer |  |  |
|         |                                                   |                       |                   |                    |  |  |

8. No exemplo abaixo vemos a tela de detalhamento do trabalho.

| •        |                  |                                                                                                    |                            |                   |                         |
|----------|------------------|----------------------------------------------------------------------------------------------------|----------------------------|-------------------|-------------------------|
| Acre     | ITUTO FEDERAI    | Detalhamento de trabalho                                                                            |                            |                   | nsagens 🛎 sisce teste 👻 |
|          |                  | Detainamento do trabalho                                                                            |                            |                   | ^                       |
| Exem     | plo de           | Teste de submissão de trabalho no evento E                                                          | Exemplo.                   |                   |                         |
| Início / | Evento           | Palavras-chave:                                                                                     |                            |                   |                         |
|          |                  | <ul> <li>Submissão</li> </ul>                                                                       |                            |                   |                         |
|          |                  | Trabalho     Evento                                                                                 |                            |                   | e eventos               |
|          |                  | Exemplo                                                                                             |                            |                   |                         |
|          |                  | Modalidade científica: Ações de trabalho realizadas r                                               | no evento teste            |                   |                         |
|          |                  | Area de conhecimento: 2: 10100008 - Matemática<br>Regra de submissão: Regra de submissão de resumos | 5                          |                   |                         |
|          |                  | Autores/Coautores:                                                                                  |                            |                   |                         |
|          |                  | 1. SGEAC Teste: sgeac.teste@gmail.com                                                               |                            |                   |                         |
|          |                  | Documentos submetidos:                                                                              |                            |                   |                         |
|          |                  | 1. Resumo: Resumo sem identificação dos auto                                                        | res/coautores (Versão: 1): |                   |                         |
|          |                  | Arquivo: modelo_artigo_completo_conct.pdi                                                           |                            |                   |                         |
| . 😮      | : O trabalho enc | Citature Envirodo                                                                                   |                            |                   |                         |
| • •      | : O trabalho neo | Status. Enviado 🐨                                                                                   |                            |                   |                         |
| • 📀      | : O trabalho foi |                                                                                                    |                            | _                 |                         |
| • 🕄      | : O trabalho foi |                                                                                                    |                            | Fecha             |                         |
|          |                  |                                                                                                    |                            |                   |                         |
| Trabalh  | os submet        | idos por modalidade científica                                                                      |                            |                   |                         |
|          |                  | Ações de tra                                                                                        |                            |                   |                         |
| Status   |                  | Título                                                                                              | Parecer da comissão        | Opções            |                         |
|          |                  |                                                                                                    | _                          |                   |                         |
| 8        | Teste de su      | ibmissão de trabalho no evento Exemplo.                                                             | ۲                          | Detalhes trabalho | 🗭 Encaminhar parecer    |
|          |                  |                                                                                                    |                            |                   |                         |
|          |                  |                                                                                                    |                            |                   |                         |

9. Para enviar um trabalho para um ou mais avaliadores clique em "Avaliadores".

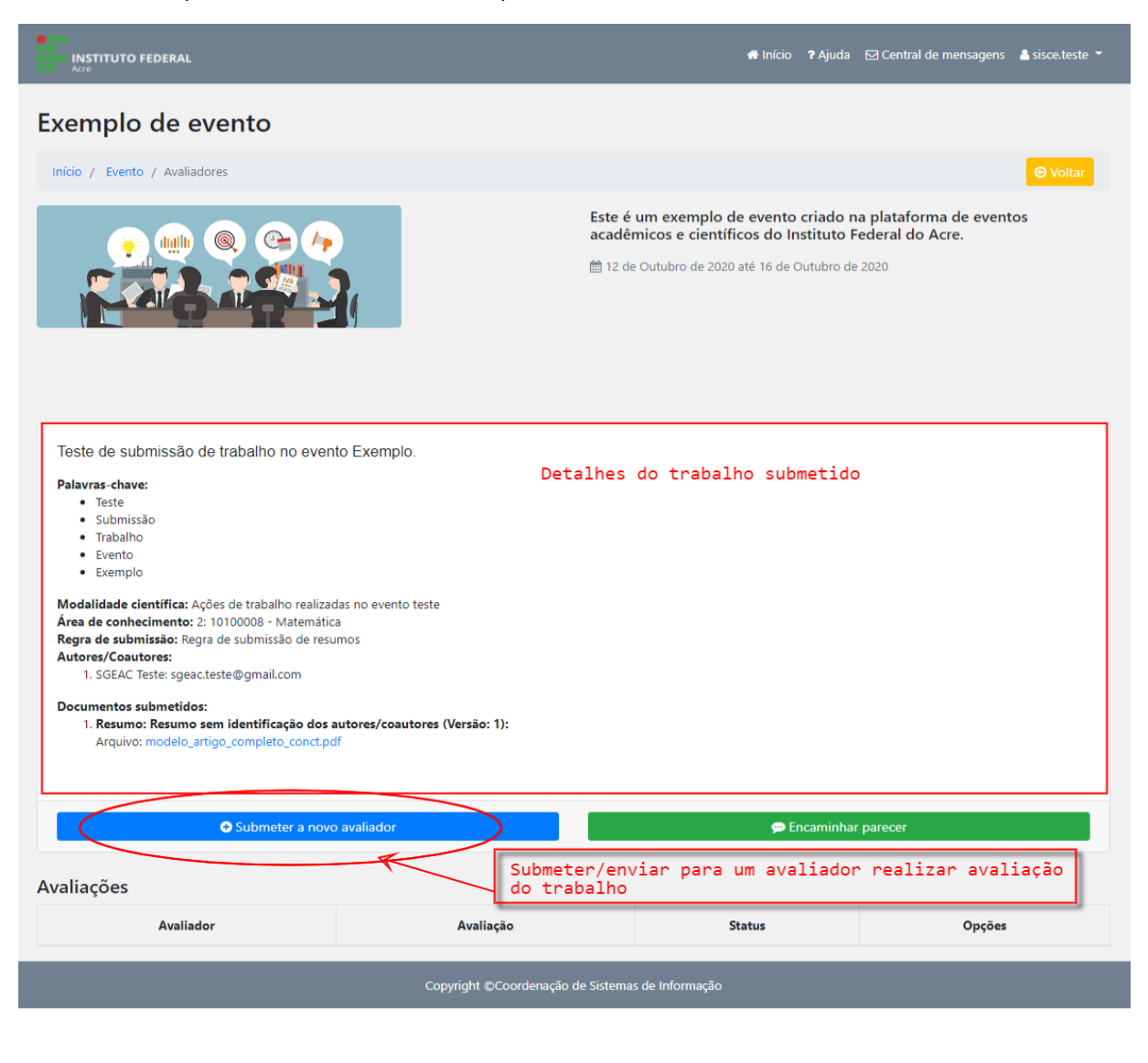

10. Note na imagem anterior que este trabalho não foi enviado/submetido à avaliação ainda. Para realizar uma nova submissão de avaliação você deve clicar em "+ Submeter a novo avaliador". A próxima imagem mostra a tela de pesquisa por avaliador. Para procurar um avaliador específico basta digitar parte do nome do mesmo.

Se você não preencher o campo de pesquisa e clicar no botão "Pesquisar" o sistema mostrará todos os avaliadores disponíveis que possam avaliar na mesma área de conhecimento do trabalho submetido.

|                                                                                                    |                                                                                     |                                                                       | -                  |                   |
|----------------------------------------------------------------------------------------------------|-------------------------------------------------------------------------------------|-----------------------------------------------------------------------|--------------------|-------------------|
| Acre Nova avalia                                                                                                    | ção                                                                                 |                                                                       | nsagen<br>×        | s 👗 sisce teste 👻 |
| Exemplo de                                                                                                    |                                                                                     |                                                                       |                    |                   |
| •<br>Início / Evento / Aval Pesquise por sistema busqu                                                                                                  | um avaliador específico inserindo parte<br>le todos os avaliadores disponíveis nest | do nome, ou clique no botão Pesquisar para<br>a área de conhecimento. | a que o            |                   |
|                                                                                                    |                                                                                     | QF                                                                    | e eve<br>Pesquisar | ntos              |
|                                                                                                    |                                                                                     | С                                                                     | ancelar            |                   |
|                                                                                                    |                                                                                     |                                                                       |                    |                   |
| Teste de submissão de trabalho no                                                                                                    | evento Exemplo.                                                                     |                                                                       |                    |                   |
| Palavras-chave:<br>• Teste<br>• Submissão<br>• Trabalho<br>• Evento<br>• Exemplo                                                                        |                                                                                     |                                                                       |                    |                   |
| Modalidade científica: Ações de trabalho r<br>Área de conhecimento: 2: 10100008 - Mat<br>Regra de submissão: Regra de submissão d<br>Autores/Coautores: | ealizadas no evento teste<br>emática<br>le resumos                                  |                                                                       |                    |                   |
| Documentos submetidos:<br>1. Resumo: Resumo sem identificação<br>Arquivo: modelo_artigo_completo_co                                                     | o dos autores/coautores (Versão: 1):<br>nct.pdf                                     |                                                                       |                    |                   |
| Submeter :                                                                                                    | a novo avaliador                                                                    | 🗭 Encaminhar par                                                      | ecer               |                   |

11. Caso o sistema não localize nenhum avaliador para aquela área de conhecimento a mensagem será exibida conforme imagem abaixo:

|    | Nova avaliação                                                                                                    | ×                  |  |
|----|----------------------------------------------------------------------------------------------------|--------------------|--|
|    | Pesquise por um avaliador específico inserindo parte do nome, ou clique no botão Pesquisar<br>sistema busque todos os avaliadores disponíveis nesta área de conhecimento. | para que o         |  |
| ác | Nenhum avaliador localizado para a área de conhecimento do trabalho!                                                                                                    | <b>Q</b> Pesquisar |  |
|    |                                                                                                    | Cancelar           |  |

12. Preste atenção a seguinte situação:

• O sistema não permite que um avaliador seja localizado caso ele tenha submetido trabalho para este evento.

13. Caso dê tudo certo e você localize o avaliador desejado basta clicar no botão submeter à avaliação conforme indicado na imagem abaixo:

| iiii  | Nova avaliação                                                                                                    | ×  |
|-------|----------------------------------------------------------------------------------------------------|----|
|       | Pesquise por um avaliador específico inserindo parte do nome, ou clique no botão Pesquisar para que sistema busque todos os avaliadores disponíveis nesta área de conhecimento. | o  |
|       | Ao localizar o avaliador clique em "Submeter à avaliação" Q Pesquis                                                                                                    | ar |
| são   | Avaliador Op <del>çõe</del> s                                                                                                    |    |
|       | Ricardo                                                                                                    |    |
| fica: | Cancela                                                                                                    | ar |

14. Ao submeter trabalho à avaliação o sistema requisitará a seleção do arquivo que será enviado para avaliação.

Em alguns casos é necessário esta opção pois a comissão pode achar necessário que o autor do trabalho tenha que enviar vários arquivos (exemplo: declaração de nada consta, comprovante de endereço, o resumo em si ou um artigo, etc).

Neste caso não é necessário ao avaliador de trabalhos científicos verificar outro tipo de documentação como uma declaração de nada consta. Basta enviar para ele o arquivo contendo o resumo, ou projeto, ou artigo, etc. E em muitos casos a comissão também pode optar que o autor envie um dos arquivos do trabalho identificando os autores e outro sem identificação, e neste caso por questão de ética não seria cabível o envio de um trabalho com dados da autoria.

| Nova avaliação                                                                                                    |                                                                                                    | ×                  |
|----------------------------------------------------------------------------------------------------|----------------------------------------------------------------------------------------------------|--------------------|
| Pesquise por um ava<br>sistema busque todo                                                                                                    | liador específico inserindo parte do nome, ou clique no botão Pesq<br>s os avaliadores disponíveis nesta área de conhecimento. | uisar para que o   |
| ricardo                                                                                                    |                                                                                                    |                    |
|                                                                                                    | Lista dos arquivos que podem ser<br>enviados ao avaliador                                                                      | <b>Q</b> Pesquisar |
|                                                                                                    | Avaliador                                                                                                    | Opções             |
| Ricardo and a state of the state of the stat | Defina quais documentos serão enviados ao ×<br>avaliador                                                                       | e                  |
| p: 2: 10100008 - Matemática                                                                                                    | Resumo sem identificação dos autores/coautores: Arquivo:  Nenodelo_artigo_completo_conct.pdf - Versão: 1                       | Cancelar           |
| Regra de submissão de resur<br>jeac.teste@gmail.com<br>i <b>dos:</b>                                                                                                    | Selecione os arquivo <mark>s</mark> <sup>Fechar</sup> Confirmar<br>que deseja enviar                                           |                    |

15. Após marcar as caixas de seleção dos arquivos que você deseja enviar ao avaliador basta clicar em "Confirmar". O nome do avaliador será mostrado na lista de submissões de avaliação conforme imagem abaixo:

| Teste de submissão de trabalho no evento Exemplo.                                                                                                    |                    |                      |             |
|----------------------------------------------------------------------------------------------------|--------------------|----------------------|-------------|
| Palavras-chave:<br>• Teste<br>• Submissão<br>• Trabalho<br>• Evento<br>• Exemplo<br>Medalidade significa: A çãos do trabalho scalizados no evento testo    |                    |                      |             |
| Área de conhecimento: 2: 10100008 - Matemática Regra de submissão: Regra de submissão de resumos Autores/Coautores: 1. SCEAC Total: separa testo@gmail.com | Lista dos avaliado | ores designados a es | te trabalho |
| Documentos submetidos:<br>1. Resumo: Resumo sem identificação dos autores/coautores (Versão: 1):<br>Arquivo: modelo_artigo_completo_conct.pdf              |                    |                      |             |
| Submeter a novo avaliador                                                                                                    |                    | 💬 Encaminhar parecer |             |
| Avaliações                                                                                                    |                    |                      |             |
| Avaliador                                                                                                    | Avaliação          | Status               | Opções      |
| Ricardo Sanagawa nearada a sanaga sa sa sa sa sa sa sa sa sa sa sa sa sa                                                                                   | -                  | Não avaliado         |             |

16. Note na imagem acima que como o avaliador ainda não realizou a avaliação deste trabalho a coluna "Avaliação" na tabela não possui nenhuma informação, apenas um caractere "-", e a coluna "Status" também consta como "Não avaliado". Enquanto o avaliador não finalizar a avaliação deste trabalho estas colunas continuarão sem alteração.

Caso seja necessário remover este avaliador por quaisquer motivos, a comissão pode realizar através do botão "Remover" conforme imagem abaixo:

| Teste de submissão de trabalho no evento Ex                                                                                                    | emplo.                                                                         |
|----------------------------------------------------------------------------------------------------|--------------------------------------------------------------------------------|
| <ul> <li>Palavras-chave:         <ul> <li>Teste</li> <li>Submissão</li> <li>Trabalho</li> <li>Evento</li> <li>Exemplo</li> </ul> </li> <li>Modalidade científica: Ações de trabalho realizadas no Área de conhecimento: 2: 10100008 - Matemática<br/>Regra de submissão: Regra de submissão de resumos<br/>Autores/Coautores:</li></ul> | evento teste<br>Para remover avaliador do trabalho<br>s/coautores (Versão: 1): |
| Submeter a novo avali                                                                                                    | ador 💬 Encaminhar parecer                                                      |
| Avaliações                                                                                                    | Esse status indica o encaminhamento dado por este<br>avaliador                 |
| Avaliador                                                                                                    | Avaliação Status Opções                                                        |
| Ricardo Sanagawan Kanada a Sanagat Sanagat                                                                                                    | - Não avaliado                                                                 |

17. Muito cuidado ao realizar a remoção de um avaliador caso ele já tenha realizado a avaliação. Pois o histórico da avaliação será excluída em definitivo, e portanto, caso o avaliador venha a requisitar o certificado desta avaliação a mesma não estará disponível.

Existe a opção ao avaliador de rejeitar a avaliação assim que a mesma chega para ele. Neste caso será mostrado no Status da tabela.

É aconselhável realizar a remoção de um avaliador apenas se o Status de "Não avaliado" não mudar conforme o tempo ou em caso de ter escolhido o avaliador de forma equívoca.

18. Caso o avaliador realize a avaliação o Status mudará para "Avaliado", conforme imagem abaixo:

| Teste de submissão de trabalho no evento Exemplo.                                                                                                    |                                                                       |
|----------------------------------------------------------------------------------------------------|-----------------------------------------------------------------------|
| Palavras-chave:<br>• Teste<br>• Submissão<br>• Trabalho<br>• Evento<br>• Exemplo<br>Modalidade científica: Ações de trabalho realizadas no evento teste<br>Área de conhecimento: 2: 10100008 - Matemática<br>Regra de submissão: Regra de submissão de resumos<br>Autores/Coautores:<br>1. SGEAC Teste: sgeac.teste@gmail.com | Para visualizar a avaliação clique no botão<br>com a imagem do "olho" |
| Documentos submetidos:<br>1. Resumo: Resumo sem identificação dos autores/coautores (Versão: 1):<br>Arquivo: modelo_artigo_completo_conct.pdf                                                                                                    |                                                                       |
| Submeter a novo avaliador                                                                                                    | 🗭 Encaminhar parecer                                                  |
| Avaliações                                                                                                    | Status avaliado                                                       |
| Avaliador                                                                                                    | Avaliação Status Opções                                               |
| Ricardo                                                                                                    | ( Avaliado 1                                                          |

19. Para visualizar a avaliação realizada pelo avaliador clique no botão "Visualizar" conforme imagem anterior. A tela a seguir mostra os detalhes da avaliação:

| Detalhamento da avaliação<br>Avaliador: Ricardo<br>Parecer do avaliador:<br>Correção no título do trabalho. | Recomendação dada a este trabalho,<br>final da avaliação. | ×<br>ao |  |  |  |
|----------------------------------------------------------------------------------------------------|-----------------------------------------------------------|---------|--|--|--|
| Recomendação: Correções necessárias                                                                         | r                                                         |         |  |  |  |
| 1. O trabalho atende a um dos eixos temáticos propostos? (0 a 10 pontos)                                    |                                                           |         |  |  |  |
| • 7,00                                                                                                    | Questionário que foi                                      |         |  |  |  |
| 1. Relevância do tema abordado. (0 a 10 pontos)                                                             | submetido ao avaliador e<br>suas respectivas respostas    |         |  |  |  |
| ○ 6,00                                                                                                    |                                                           |         |  |  |  |
| 1. Articulação entre objetivos/metodologia/resultados/conclusão do trabalho. (0 a 10 pontos)                |                                                           |         |  |  |  |
| r o 6,00                                                                                                    |                                                           |         |  |  |  |
| g:                                                                                                    |                                                           |         |  |  |  |
| tic                                                                                                    | Fecha                                                     | ar      |  |  |  |
| in<br>Hosariyo completo concupar                                                                            |                                                           | _       |  |  |  |
|                                                                                                    |                                                           |         |  |  |  |

20. Lembre-se que a recomendação do avaliador é a opinião pessoal dele e é o resultado de toda sua análise. A recomendação do avaliador expressa sua decisão, no entanto, o questionário respondido por ele também pode ser analisado pela comissão para as devidas conclusões.

21. A comissão de avaliação pode encaminhar parecer final (resultado da avaliação) mesmo que nenhum avaliador tenha sido definido ou realizado suas avaliações, pois entende-se que a comissão possui poder decisório e definitivo sobre as avaliações.

O parecer pode constar de 3 recomendações:

- Aceitar (O trabalho é aceito, o autor é informado e as informações do trabalho poderão ser acessadas no arquivo de exportação dos anais do evento)
- Rejeitar (O trabalho é rejeitado, o autor é informado e deverá proceder a reconsideração caso isso tenha sido definido pela comissão do evento)
- Correções necessárias (O trabalho é enviado novamente ao autor, o mesmo é informado e deve constar no parecer o que deve ser alterado)

Obs.: O sistema não possui nenhum tipo de ferramenta ou fluxo que permita ao autor recorrer da decisão de rejeite, pois como o sistema possui um fluxo de correção dos trabalhos é desnecessária esta opção.

## Exemplo de evento

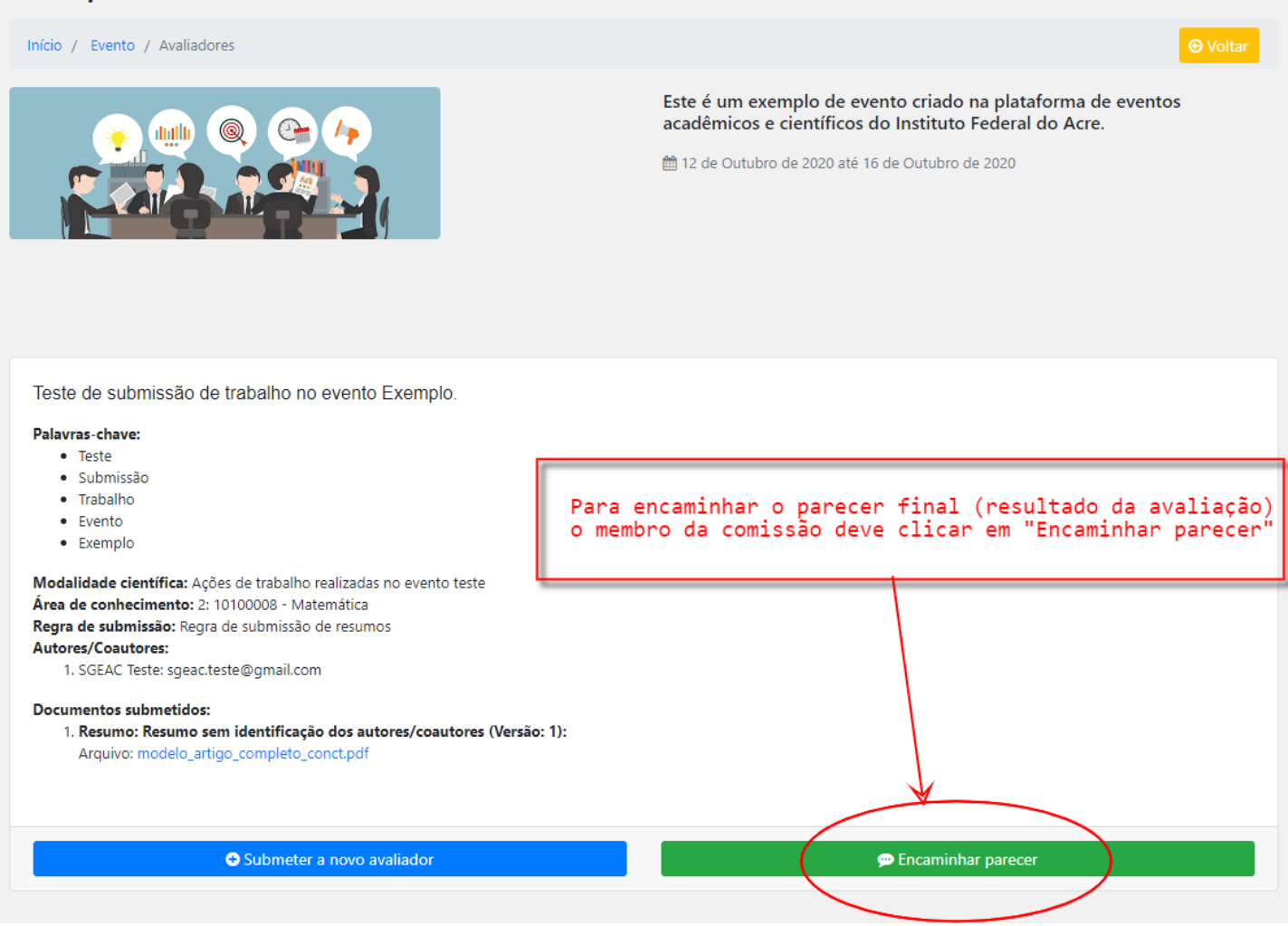

22. Ao clicar em "Encaminhar parecer" o formulário deverá ser preenchido com os campos descritos na imagem abaixo:

| Parecer da c   | omissão de avaliação                                                                                                    | 2   |
|----------------|----------------------------------------------------------------------------------------------------|-----|
| arecer         |                                                                                                    |     |
| O Código-Fonte | ;;;]]]]]]]]]]]]]]]]]]]]]]]]]]]]]]]]]]                                                                                                   |     |
| I 🖉 🖲 I        |                                                                                                    |     |
| B I <u>U</u> S | · x₂ x²   🖋 ፲ <sub>x</sub>   ☷ ☵   ☷ 푣   ୨୨ ᆘ   트 프 프 트   ▶୩ ୩+ 話~   ∞ 👳 🍽                                                              |     |
| • •            | $\odot \Omega \models \mathbb{S}$                                                                                                    |     |
| Estilo +       | Formata   Fonte -   Tamanho -   🗛 - 🔯 -   🔀 🗐                                                                                           |     |
| Est            | omendação dada seja Rejeite ou Correções necessarias.<br>a para especificar o que deve ser alterado e aquela                            |     |
| Est            | omendação dada seja Rejeite ou Correções necessarias.<br>a para especificar o que deve ser alterado e aquela<br>a justificar o rejeite. |     |
| Est            | omendaçao dada seja Rejeite ou Correçoes necessarias.<br>a para especificar o que deve ser alterado e aquela<br>a justificar o rejeite. |     |
| ecomendação    | omendaçao dada seja Rejeite ou Correçoes necessarias.<br>a para especificar o que deve ser alterado e aquela<br>a justificar o rejeite. |     |
| ecomendação    | omendação dada seja Rejeite ou Correções necessarias.<br>a para especificar o que deve ser alterado e aquela<br>a justificar o rejeite. |     |
| ecomendação    | omendação dada seja Rejeite ou Correções necessarias.<br>a para especificar o que deve ser alterado e aquela<br>a justificar o rejeite. |     |
| ecomendação    | omendação dada seja Rejeite ou Correções necessarias.<br>a para especificar o que deve ser alterado e aquela<br>a justificar o rejeite. | nar |

23. Ao encaminhar um parecer com a recomendação de "Correções necessárias" você deve informar o que deve ser alterado. O status do trabalho será alterado para "O trabalho necessita de correções" conforme imagem abaixo:

| Exemplo de evento                                                                                              |                                           |                                                                                                    |  |  |  |  |  |
|----------------------------------------------------------------------------------------------------|-------------------------------------------|----------------------------------------------------------------------------------------------------|--|--|--|--|--|
| Início / Evento                                                                                                |                                           |                                                                                                    |  |  |  |  |  |
|                                                                                                    | Este é um e<br>acadêmico:<br>m 12 de Outu | exemplo de evento criado na plataforma de eventos<br>s e científicos do Instituto Federal do Acre.<br>bro de 2020 até 16 de Outubro de 2020 |  |  |  |  |  |
| Legenda do Status                                                                                              |                                           |                                                                                                    |  |  |  |  |  |
| O trabalho perecipia de organización                                                                           |                                           |                                                                                                    |  |  |  |  |  |
| O trabalho fei accite     O trabalho fei accite     O : O trabalho fei accite     O : O trabalho fei rejeitado |                                           |                                                                                                    |  |  |  |  |  |
| Trabalhos submetidos por modalidade científica                                                                 |                                           |                                                                                                    |  |  |  |  |  |
| Ações de trabalho realizadas no evento teste                                                                   |                                           |                                                                                                    |  |  |  |  |  |
| Status Título                                                                                                  | Parecer da comissão                       | Opções                                                                                                    |  |  |  |  |  |
| Teste de submissão de trabalho no evento Exemplo.                                                              |                                           | 👁 Detalhes trabalho 🗮 Avaliadores 🗭 Encaminhar parecer                                                                                      |  |  |  |  |  |

24. Caso o autor efetue as correções e submeta-as o status do trabalho irá mudar novamente para o Status "O trabalho encontra-se em análise". Desta forma a comissão poderá conferir as alterações realizadas e dar novo encaminhamento (realizar novo parecer).

Note que este fluxo pode permanecer em eterno loop (a comissão enviando para correção e o autor respondendo com as correções). As comissões devem estar atentas aos editais de seus eventos para saber a quantidade de vezes em que será permitido o envio do trabalho para o autor realizar correções. Geralmente devido ao curto prazo nas avaliações o máximo permitido aqui seria 1, ou seja, a comissão só enviará o trabalho para correção uma única vez, caso o autor não realize a contento as correções a comissão rejeita automaticamente o trabalho, encerrando assim o fluxo da avaliação.